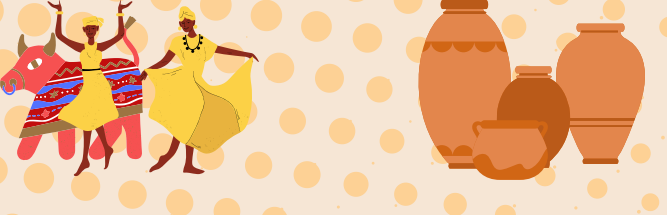

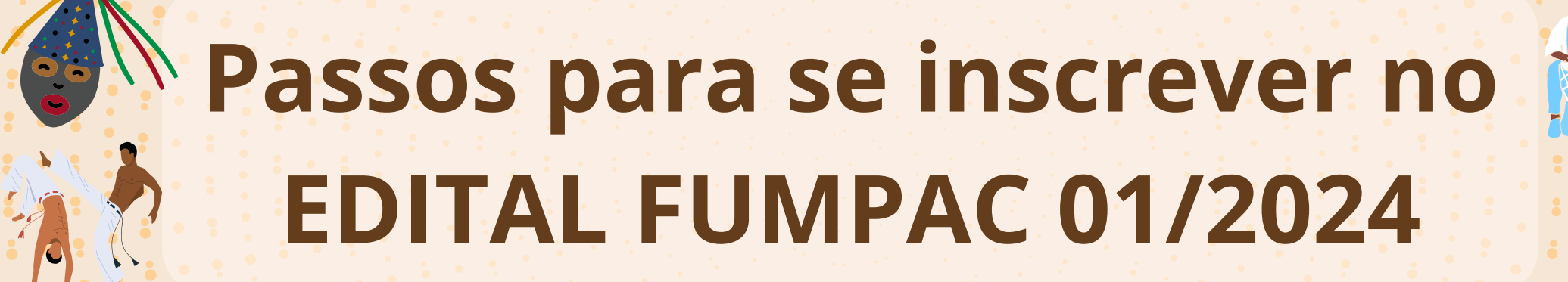

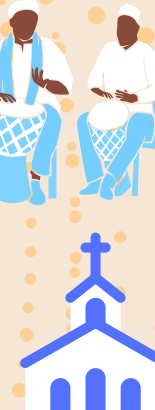

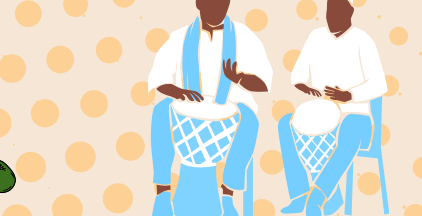

## ÍNDICE

- Acessando o Mapa Cultural Página 2.
- Preenchendo e atualizando seu perfil Página 7.
- Realizando a Inscrição no Edital FUMPAC 01 Página 9.
  - Documentos Necessários para Grupos/Comunidades/Coletivos sem constituição jurídica. - Página 10.
  - Documentos Necessários para Instituições Culturais (PJ) pessoa jurídica sem fins lucrativos. - Página 11.
  - A Inscrição *Página 12*.

# Acessando o Mapa Cultural

# Acesse o Mapa Cultural de Lagoa Santa mapacultural.lagoasanta.mg.gov.br/

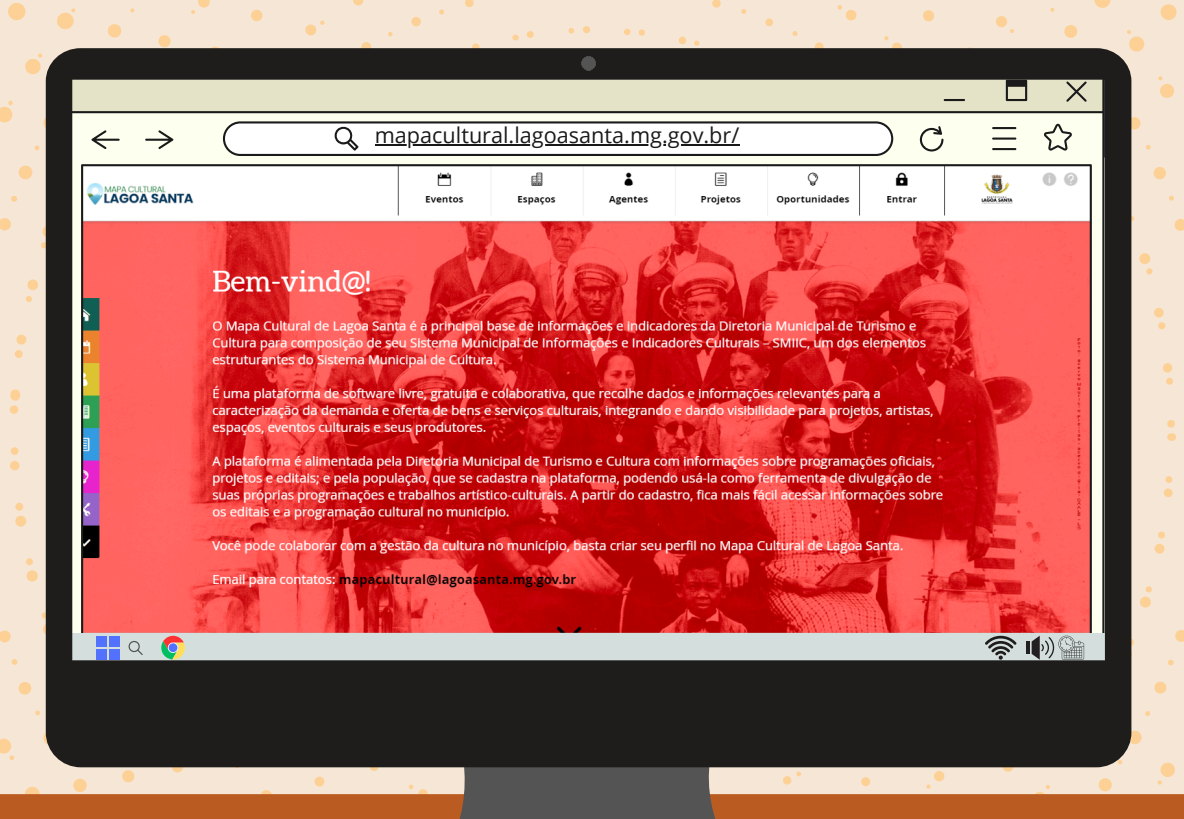

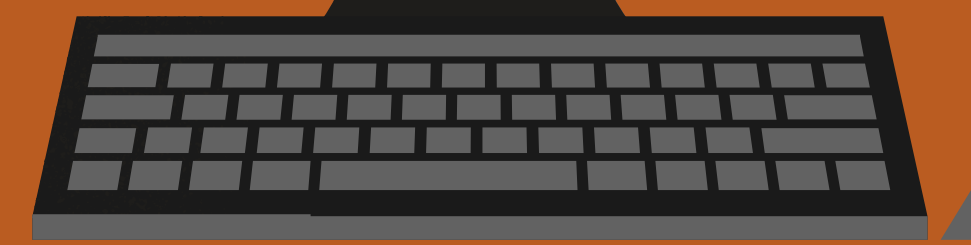

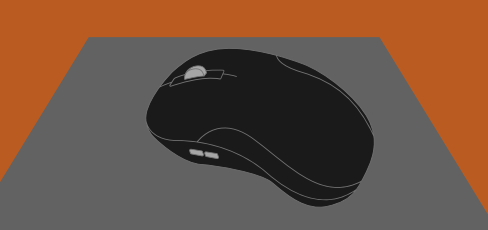

## Clique em "Entrar"

|                                 |                   |           |           |                |                      |                | _ □ |    |
|---------------------------------|-------------------|-----------|-----------|----------------|----------------------|----------------|-----|----|
| $\leftrightarrow$ $\rightarrow$ | <u>mapacultur</u> | al.lagoas | anta.mg.g | <u>gov.br/</u> |                      |                |     | 公  |
| LAGOA SANTA                     | Eventos           | Espaços   | Agentes   | )<br>Projetos  | ्रि<br>Oportunidades | <b>E</b> ntrar |     | 00 |

### Bem-vind@!

O Mapa Cultural de Lagoa Santa é a principal base de informações e indicadores da Diretoria Municipal de Turismo e Cultura para composição de seu Sistema Municipal de Informações e Indicadores Culturais – SMIIC, um dos elementos estruturantes do Sistema Municipal de Cultura.

É uma plataforma de software livre, gratuita e colaborativa, que recolhe dados e informações relevantes para a caracterização da demanda e oferta de bens e serviços culturais, integrando e dando visibilidade para projetos, artistas, espaços, eventos culturais e seus produtores.

A plataforma é alimentada pela Diretoria Municipal de Turismo e Cultura com informações sobre programações oficiais, projetos e editais; e pela população, que se cadastra na plataforma, podendo usá-la como ferramenta de divulgação de suas próprias programações e trabalhos artístico-culturais. A partir do cadastro, fica mais fácil acessar informações sobre os editais e a programação cultural no município.

Você pode colaborar com a gestão da cultura no município, basta criar seu perfil no Mapa Cultural de Lagoa Santa.

Email para contatos: mapacultural@lagoasanta.mg.gov.br

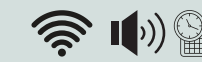

# Entre em sua conta ou

## crie uma nova conta.

|                                                                                 |                                                                            |                    |                                     |                                    |                           |                     | _      |          | $\times$ |
|---------------------------------------------------------------------------------|----------------------------------------------------------------------------|--------------------|-------------------------------------|------------------------------------|---------------------------|---------------------|--------|----------|----------|
| $\leftarrow \rightarrow \bigcirc \bigcirc \mod$                                 | ltural.lagoa                                                               | asant              | <u>a.mg.g</u>                       | ov.br/                             |                           |                     | C      | $\equiv$ | ζ}       |
| LAGOA SANTA                                                                     | E                                                                          | Ëventos            | Espaços                             | <b>A</b> gentes                    | )<br>Projetos             | لي<br>Oportunidades | Entrar |          | 00       |
|                                                                                 | Во                                                                         | oas vindas!        |                                     |                                    |                           |                     |        |          |          |
| Ent                                                                             | rar                                                                        |                    | Cri                                 | ar conta                           |                           |                     |        |          |          |
| Se você já possuí uma cor<br>Lagoa Santa, comece p<br>esquecido sua senha, cliq | nta no Mapa Cultural d<br>belo login. Caso tenha<br>jue em "esqueci a senh | de Sea<br>l<br>a". | ainda não possu<br>Lagoa Santa, pre | i conta no Mapa<br>eencha os campo | Cultural de<br>15 abaixo. |                     |        |          |          |
| Email ou CPF                                                                    |                                                                            | No                 | me                                  |                                    |                           |                     |        |          |          |
| Senha                                                                           |                                                                            | Em                 | ail                                 |                                    |                           |                     |        |          |          |
| Não sou um robo                                                                 | Ô reCAPTCHA<br>Privacidade - Temos de Utilização                           | CPI                | F                                   |                                    |                           |                     |        |          |          |

**-** Q (0

Os dados necessários para a criação de uma nova conta são Nome, E-mail, CPF e a criação de uma senha. Ao entrar, lembre-se de preencher e atualizar seus dados.

|                                                                                                    |                                                     |                                                                         |                                         |                |              |                |                       |     |                    | ×      |
|----------------------------------------------------------------------------------------------------|-----------------------------------------------------|-------------------------------------------------------------------------|-----------------------------------------|----------------|--------------|----------------|-----------------------|-----|--------------------|--------|
| $\leftrightarrow$ $\sim$                                                                                                    | Q                                                   |                                                                         |                                         |                |              |                | $\bigcirc$            | С   | $\equiv$           |        |
| WAPA CULTURAL<br>LAGOA SANTA                                                                                                    |                                                     |                                                                         | <mark>تا</mark><br>Eventos              | Espaços        | *<br>Agentes | E<br>Projetos  | <b>O</b> portunidades |     | LASSA SAMA         | 00     |
| Meu Perfil<br>Meus Agentes<br>Meus Eventos                                                                                                    | Olá, , bem-vindo                                    | ao painel do Mapa Cultur                                                | al de Lagoa Sant                        | a!             |              |                |                       | 1 1 |                    |        |
| ᡌ Meus Espaços<br>圓 Meus Projetos                                                                                                    | Eventos 💾                                           | Agentes • • • • • • • • • • • • • • • • • • •                           | Espaços                                 | +              | Projetos     | =              |                       |     |                    |        |
| <ul> <li>Minhas Oportunidades</li> <li>Minhas Inscrições</li> <li>Meus Apps</li> <li>Minhas prestações de contas</li> <li>Minha conta</li> </ul> | Oportunidades Q<br>0 0 +                            |                                                                         |                                         |                | ¢            | ) Apagar Conta |                       |     |                    |        |
|                                                                                                    | Diretoria Municipal de Turism<br>Av. Acadêmico Nilo | o e Cultura / Prefeitura Municip<br>Figueiredo, nº 2500, loja 28, Santo | <b>al de Lagoa Santa M(</b><br>s Dumont | :              |              |                |                       |     |                    | J) ()+ |
|                                                                                                    |                                                     |                                                                         | P                                       | riori<br>tuali | ze<br>zado   | mar            | nter                  | se  | َچَ <sup>•</sup> ا | per    |

# Preenchendo e atualizando seu

perfil

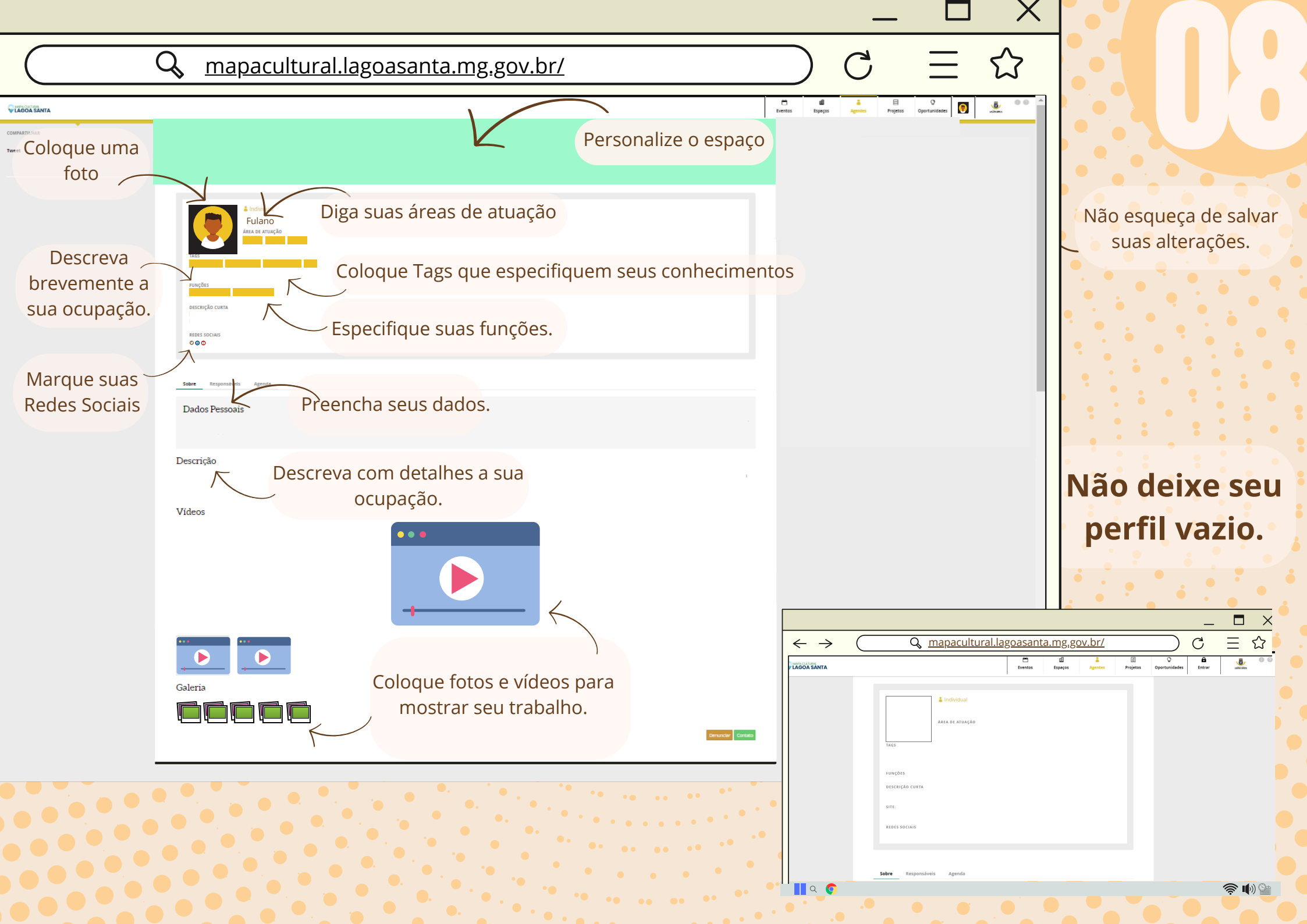

# Realizando a Inscrição no Edital FUMPAC 01/2024

### Documentos Necessários para Grupos/Comunidades/Coletivos – sem constituição jurídica

Tenha fotos ou scans dos seguintes documentos:

- **Anexo 1** formulário de inscrição;
- **Anexo 2** declaração assinada pelo representante e legitimada pela comunidade indicando três membros para recebimento do prêmio;
- cópia da Carteira de Identidade (**RG**) e do **CPF** do representante indicado pelo Grupo/Comunidade;
- o representante deve ser uma Pessoa Física (**CPF**) legitimada pelo Anexo 2.
- cópia da Carteira de Identidade (**RG**) e do **CPF** do representante.
- cópia da Carteira de Identidade (RG) e CPF de todos os membros do Grupo/Comunidade que assinaram o Anexo 2.
- Copia do comprovante de endereço OU Anexo 4 (autodeclaração de residência) do representante.
- portfólio e clipping materiais visuais ou audiovisuais que comprovem pelo menos 2 anos de atuação cultural em Lagoa Santa.

• Todas as cópias de documentos precisam apresentar a frente e o verso.

• Todos os anexos necessários precisam estar devidamente preenchidos.

### Documentos Necessários para Instituições Culturais (PJ) – pessoa jurídica sem fins lucrativos

Tenha fotos ou scans dos seguintes documentos:

- cópia do Estatuto da instituição e respectivas atualizações, se for o caso;
- cópia simples da Ata de Eleição ou do Termo de Posse do dirigente em exercício dentro da validade ;
- comprovante de inscrição e situação cadastral no CNPJ;
- certificado de Regularidade do FGTS;
- formulário de inscrição (Anexo 1) respondido de forma clara e legível e devidamente assinado pelo(a) dirigente da Instituição Cultural;
- cópia simples da Carteira de Identidade (RG) e do CPF do(a) dirigente da instituição;
- comprovante de endereço atualizado, do(a) dirigente da instituição, por meio da apresentação de contas relativas à residência ou Autodeclaração de Residência (Anexo 4) preenchida e assinada pelo(a) dirigente;

- Todas as cópias de documentos precisam apresentar a frente e o verso.
- Todos os anexos necessários precisam estar devidamente preenchidos.

|                                     | Após atualizar<br>seu perfil, siga<br>para a aba                                                            |           |
|-------------------------------------|----------------------------------------------------------------------------------------------------|-----------|
|                                     | "Oportunidades". 🔳 🗙                                                                                        |           |
| $\leftarrow \rightarrow$            | $\bigcirc \underline{mapacultural.lagoasanta.mg.gov.br/} \bigcirc \underline{C} \equiv \mathbf{\mathbf{C}}$ |           |
| COMPARTINAR<br>COMPARTINAR<br>Twee: | Exertis Expans Agents Papers Contractants D &                                                               |           |
|                                     | Escração cuera.                                                                                             | LICEALINA |
|                                     | Dados Pessoais Descrição                                                                                    |           |
|                                     | Videos                                                                                                    |           |
|                                     |                                                                                                    |           |

|                                                                                                    |                                                                                                    |                               |              |                 |               | _                  |                 | X             |
|----------------------------------------------------------------------------------------------------|----------------------------------------------------------------------------------------------------|-------------------------------|--------------|-----------------|---------------|--------------------|-----------------|---------------|
| $\leftrightarrow$ $\rightarrow$ (                                                                                             | 🔍 <u>mapacultural.lag</u>                                                                                                    | <u>oasanta.mg.gov</u>         | <u>v.br/</u> |                 | $\supset$     | С                  | $\equiv$        |               |
| ← → C ⋒ 😄 mapacultural.la                                                                                                    | goasanta.mg.gov.br/busca/##(global:{enabled:{opportunity:lt},filterEntit                                                                                                    | y:opportunity,viewMode:list)) |              |                 |               | ९ ☆ 🖨              | Navegação anóni | ma (2)        |
|                                                                                                    |                                                                                                    |                               |              |                 |               |                    | 🕴 🗅 Todos d     | os marcadores |
| CLAGOA SANTA                                                                                                    |                                                                                                    |                               | Eventos      | Espaços Agentes | E<br>Projetos | Q<br>Oportunidades |                 | 00            |
| Buscar oportunidade Sel                                                                                                    | iecione os tipos 👻 🛛 🗹 Inscrições Abertas                                                                                                    | 🥑 resultados verifica         | dos          |                 |               |                    |                 |               |
| 7 oportunidades                                                                                                    |                                                                                                    |                               |              |                 |               | Data de criaçã     | io 🗸 a-z z-a    | ■ ± <         |
| Oportunidades                                                                                                    |                                                                                                    |                               |              |                 |               |                    |                 |               |
| EDITAL Nº 001/2024/DMTC - Chamamento público para concessão de prêmios - Multissegmentos - Arte e Cultura - Lei Paulo Gustavo |                                                                                                    |                               |              |                 |               |                    |                 |               |
| O objeto deste Edital é a seleç                                                                                               | O objeto deste Edital é a seleção de agentes culturais representantes e/ou atuantes nos demais segmentos culturais, exceto audiovisual, que tenham prestado relevante contribuição ao |                               |              |                 |               |                    |                 |               |

TAGS

TIPO: Edita

TAGS

TAGS

TIPO: Feira

TAGS:

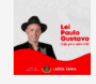

O objeto deste Edital é a seleção de agentes culturais representantes e/ou atuantes nos demais segmentos culturais, execto audiovisual, que tenham prestado relevante contribuição ao desenvolvimento artistico ou cultural neste município de Lagoa Santa MG, para receberem "Premiação Culturai", observadas as categorias descritas no item 4 deste edital. O Prêmio possui natureza jurídica de doação sem encargo, e pagamento será realizado diretamente ao contemplado, sem estabelecimento de obrigações futuras, sem exigência de contrapartida, e sem necessidade de assinatura de instrumento jurídico, conforme autoriza o art. 41 do Decreto Federal nº 11.453/2023. Enderego eletrônico do edital: https://www.lagoasanta.mg.gov.br/chamamento-publico-mosc/outros-editais-mrosc/10304-edital-n-001-2024-dmtc-chamamento-publico-para-selecao-de-propostas-para-concessao-depremios-multisegmentos-arte-e-cultural-el-paulo-gustavo

#### Credenciamento Artístico-cultural 2024

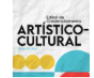

Constitui objeto deste edital o credenciamento de Propostas Artísticas, individuais, e/ou coletivos, e porfasisionais de areas/seguimentos artístico-culturais de renome local ou renome regional, para a prestação eventual de serviço, para compor a programação artística dos eventos, projetos e atividades culturais realizadas e/ou apoladas pelo município de Lagoa Santa, estado de Minas Gerais. Endereço eletrônico do edital: https://www.lagoasanta.mg.gov.br/licitacao/credenciamento/10198-2024-credenciamento-1

#### EDITAL Nº 04/2023 DMTC - CHAMAMENTO PÚBLICO PARA SELEÇÃO DE PROJETOS PARA CONCESSÃO DE BOLSAS AUDIOVISUAL - LEI PAULO GUSTAVO

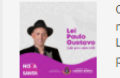

O objeto deste Edital é a seleção de projetos culturais para receberem bolsas de estudo nas categorias descritas no item 3 deste edital, com objetivo de incentivar a produção cultural do TIPO: Edita município de Lagoa Santa MG apolando financeiramente, de forma exclusiva, a realização de projetos voltados à pesquisa para desenvolvimento e produção audiovisual no município de Lagoa Santa. Publicação do edital: https://www.lagoasanta.mg.gov.br/chamamento-publico-prosc/outros-editais-mrosc/960-edital-n-04-2023-dmtc-de-chamamento-publico-para-selecao-deprojetos-para-colosas-audiovisual-lei-paulo-gustavo Anexos editáveis: https://drive.gogje.com/drive/folders/mDRWyHE2V0EWs6Bh7-cCyW7mip97Rusp=drive\_link

EDITAL Nº 03/2023 DMTC - CHAMAMENTO PÚBLICO PARA SELEÇÃO DE PROJETOS PARA CONCESSÃO DE BOLSAS E PREMIAÇÃO - MULTISEGMENTOS - ARTE E CULTURA - LEI PAULO GU

cultural'. Publicação do edital: https://www.lagoasanta.mg.gov.br/chamamento-publico-mrosc/outros-editais-mrosc/9957-edital-n-03-2023-dmtc-chamamento-publico-para-selecao-deprojetos-para-concessao-de-bolsas-e-premiacao-multisegmentos-arte-e-cultura-lei-paulo-gustavo Anexos editáveis: https://drive.google.com/drive/folders/12u\_PkQs\_NQhiFGKxyt\_40grZcv/26u7i7usp=drive\_link

### EDITAL Nº 02/2023 DMTC - CHAMAMENTO PÚBLICO PARA SELEÇÃO DE PROJETOS DE AUDIOVISUAL - LEI PAULO GUSTAVO

| O objeto deste Edital é a seleção de projetos culturais de audiovisual para receberem apoio financeiro nas categorias e subcategorias descritas no item '3. Categorias e valores', por meio da | TIPO: Edita |
|----------------------------------------------------------------------------------------------------|-------------|
| celebração de Termo de Execução Cultural, com o objetivo de apoiar as diversas manifestações culturais no município de Lagoa Santa. Publicação do edital:                                      | TAGS:       |
| https://www.lagoasanta.mg.gov.br/chamamento-publico-mrosc/outros-editais-mrosc/9956-edital-n-02-2023-dmtc-de-chamamento-publico-para-selecao-de-projetos-de-audiovisual-lei-paulo-             |             |
| gustavo Anexos editáveis: https://drive.google.com/drive/folders/1RQKUKUWCQ2k3RJjsUAZn-ACBpM9e3mPZ?usp=drive_link                                                                              |             |
|                                                                                                    |             |

#### Credenciamento de interessados para compor BANCO DE PARECERISTAS da Diretoria Municipal de Turismo e Cultura

Credenciamento para pareceristas Poderão se inscrever neste credenciamento, pessoas físicas e juridicas, que tenham atuação cultural, comprovada através de curriculo profissional, e de portfólio e clipping contendo prêmios, certificados, diplomas, criticas, publicações e outros documentos que julgar pertinentes: a) Pessoa física: quando tratar-se o candidato de pessoa física. b) Microempreendedor individual – MEI: No caso de MEI, o candidato poderá inscrever tão somente a ele próprio, só sendo acetas comprovações de atividades executadas pelo próprio candidato. c) Pessoa Jurídica: quando o candidato o pessoa jurídica, legalmente constituida. RESULTADOS E MAIS INFORMAÇÕES EM: https://www.lagoasanta.mg.gov.br/lictazod/credenciament/0851-2023-credenciamento-2

### Edital FUMPAC 01/2024 - Premiação Pessoa Física e Jurídica - Patrimônio Cultural: Ações de preservação e salvaguarda

O presente Edital è promovido pela Secretaria de Bem Estar Social, por meio da Diretoria Municipal de Turismo e Cultura e tem como objeto a premiação de ações exemplares voltadas à valorização, proteção, preservação, conservação, promoção e salvaguarda do Patrimônio Cultural de Lagoa Santa – MG, cujos resultados possam ser analisados referentes ao periodo de 1º de janeiro de 2017 e 30 de abril de 2024. O edital consiste na seleção de 13 (treze) ações exemplares no campo do Patrimônio Cultural Protegido de Lagoa Santa – MG, divididas em 2 (duas) categorias: As categorias 3Ão: Categoria 1: Ações exemplares no campo do Patrimônio Cultural Mentegido de Lagoa Santa – MG, divididas em 2 (duas) promoção, difusão e ducação patrimonial relacionadas o patrimônio cultural Mentegido de lagoa Santa; a devem ser a presentadas por prosonção, difusão e educação patrimonial relacionadas o patrimônio cultural Material de Lagoa Santa; e devem ser a presentadas por presonção; fiscas (representantes de Grupos/Comunidade) ou pessoas jurídicas sem fins lucrativos que sejam responsáveis por sua concepção, autoria, execução ou responsabilidade técnica. Categoria 2: Ações exemplares no campo do Patrimônio Cultural Material de Lagoa Santa; e devem en fins lucrativos que sejam responsáveis por sua concepção, autoria, execução ou responsabilidade técnica. Categoria 2: Ações exemplares no campo do Patrimônio Cultural material de Lagoa Santa; e devem es rapresentadas o pertacionadas ao patrimônio cultural material de Cargos/Sonta ações de cargos/Sonta esta esta pertantes de cultoração, porteção, salvaguarda, promoção, difusão e educação patrimonial relacionadas ao petinomo esta por pessoas fusicas (representantes de Grupos/Comunidade) ou pessoas jurídicas sentas era espresentadas por pessoas fiscas (representantes de Grupos/Comunidade) ou pessoas jurídicas sentas era espresentadas por pessoas fiscas (representantes de Grupos/Comunidade) ou pessoas jurídicas sentas estas por pessoas fiscas (representantes de Grupos/Comunidade) ou pessoas jurí

Após abrir a aba "Oportunidades", busque pelo **Edital FUMPAC 01/2024** e clique com o mouse para abrir a tela de inscrição;

|    |                      |                                                                         | -                    |                          |
|----|----------------------|-------------------------------------------------------------------------|----------------------|--------------------------|
| <  | $\rightarrow$        |                                                                         |                      | ⊟ ☆                      |
|    |                      | <u>mapacultural.lagoasanta.mg.gov.br/</u>                               |                      | 📔 🛅 Todos os marcadore   |
|    | CULTURAL<br>OA SANTA | 번 표<br>Eventos Espaços Agentes                                          | Projetos Oportunidad | les 💽 🙂                  |
|    |                      |                                                                         |                      | Validar inscrição Salvar |
|    |                      |                                                                         |                      |                          |
|    |                      | PREMIAÇÃO PESSOA FÍSICA E JURÍDICA                                      |                      |                          |
| •  |                      | AÇÕES DE PRESERVAÇÃO E SALVAGUARDA                                      |                      |                          |
|    |                      | Edital FUMPAC 01/2024 - Premiação Pessoa Física e Jurídica -            |                      |                          |
|    |                      | Patrimônio Cultural: Ações de preservação e salvaguarda                 |                      |                          |
|    |                      |                                                                         |                      |                          |
|    |                      | Formulário de Inscrição                                                 |                      |                          |
|    |                      | Número da Inscrição                                                     |                      |                          |
|    |                      | Tem a intenção de se cadastrar como:                                    |                      |                          |
|    |                      | Selecione uma categoria                                                 |                      |                          |
|    |                      |                                                                         |                      |                          |
| 11 |                      | Agentes (proponentes)  Palaciona os agantes responsárais pala lasseisão |                      |                          |

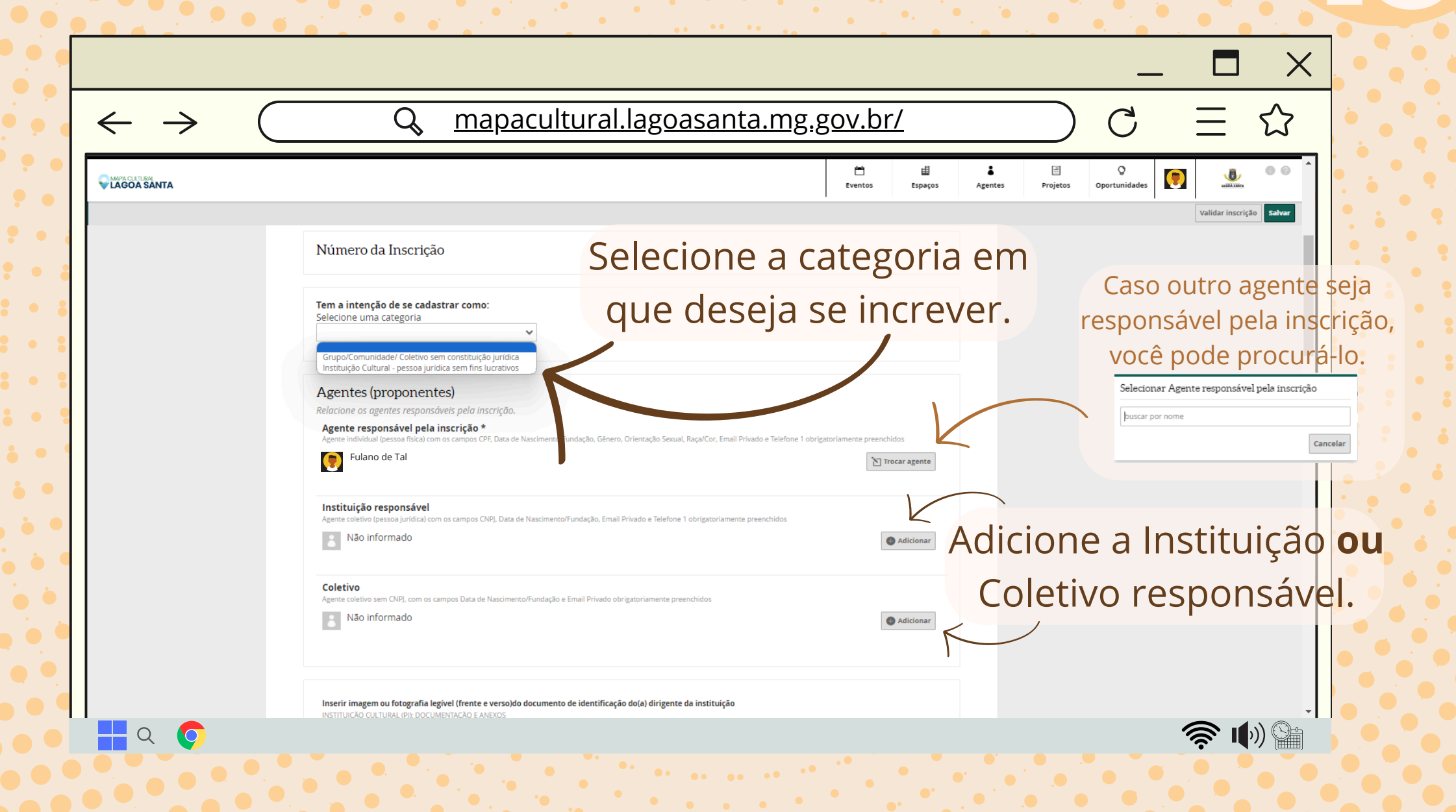

| Preencha as Info<br>e anexe os docu<br>← conforme soli                                                                                                    | ormações<br>imentos<br>citado. g <u>oasanta.m</u>                                                           | ag.gov.br/                                                                                                    |
|----------------------------------------------------------------------------------------------------|----------------------------------------------------------------------------------------------------|----------------------------------------------------------------------------------------------------|
|                                                                                                    | Coletivo<br>no Grupo/Comunidade/ Coletivo sem constituição jurídica)                                        | Ventes Espaços Agentes Projetos Oportunidades<br>Ventes Espaços Agentes Projetos Oportunidades<br>Ventes Incorpeto Informational<br>Ventes Incorpeto Information Information Informatio Information Informatio Information Informati |
| obrigatório*         Para Grupos/Comunidades sem constituição,         10         10         Endereço do Grupo/Comunidade/Coletin<br>obrigatório*         Indique o endereço completo: Rua, número, to         número X, Bairro X, Cep X0000         4         Dobr/gatório*         Telefone de contato do Grupo/Comunida<br>obrigatório*         (33) 33333333         DDD/ Telefone do grupo (Whats'App)         (33) 33333333         E-mail do grupo/ comunidade/ coletivo o<br>obrigatório* | turfdica Em acordo com o que declarar no ANEXO 2 - Carta de Autor Vicios situma  Ao ande/Coletivo  sultural | Oral Corrent     Oral Corrent     Oral     Oral Corrent     Oral Corrent     Oral                 |
| Q 💽                                                                                                    |                                                                                                    | do Prêmio e Apresentação do Relatório Final.         anigracióne         GUEVOSCOMUNADESES DOCUMENTAÇÃO E ANEXOS (respondido a devidamente assinado pelos integrantes do Grupo/Comunidade/Colerivo) (a baixer modelo)         Inserio arquivo contendo imagens ou fotografias legiveis (frente e verso) dos documentos de identificação e dos CPFs de todos os membros que assinaram o ANEXO 2 obrigatório*         Inserior anquivo contendo imagens ou fotografias legiveis (frente e verso) dos documentos de identificação e dos CPFs de todos os membros que assinaram o ANEXO 2 obrigatório*         Inserior ANEXO 3 - Carta de autorização do proprietário         Autorização do proprietário de tens inforeis e moves para obras de restauro, conservação, manutenção (a baixar modelo)         Imerior         Inserior ANEXO 3 - Corta de autorização do proprietário         Autorização do proprietário de tens inforeis e moves para obras de restauro, conservação, manutenção (a baixar modelo)         Imerior         Inserior Portífolio do Grupo/ Comunidade:                                                                                                    |

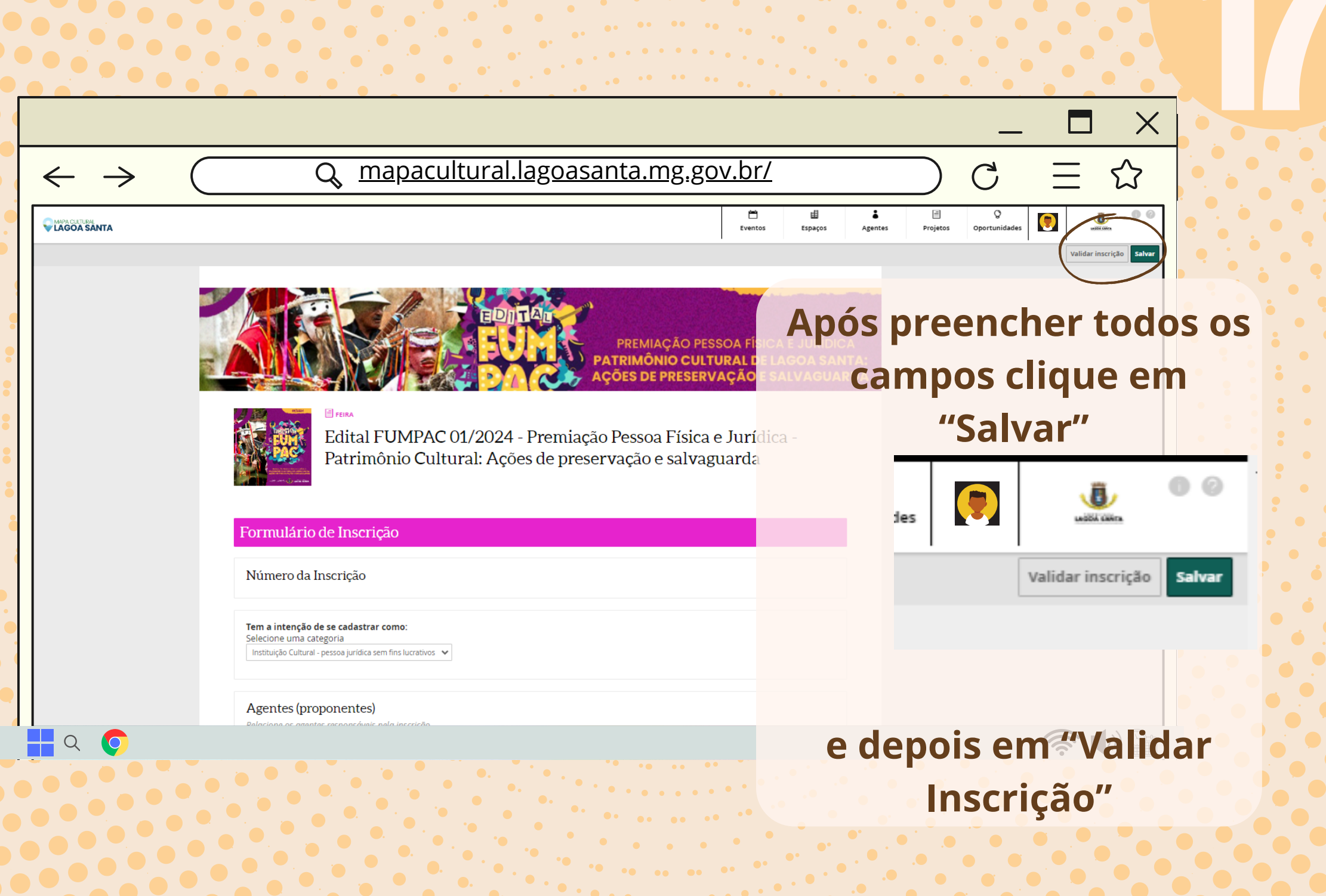

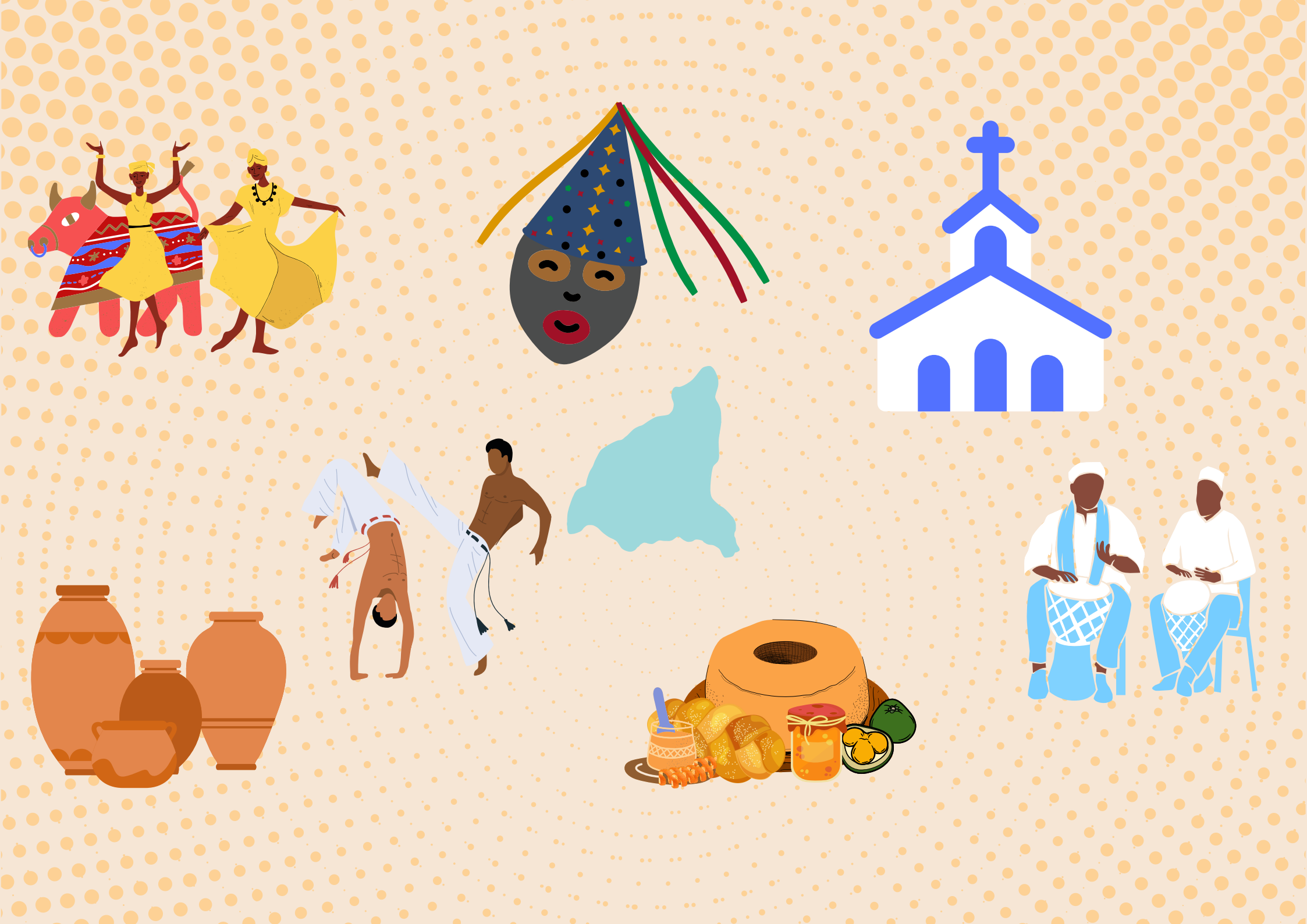